### 1. Running RecurDyn and Creating a New Model

- Double-click the RecurDyn icon on the Desktop to run RecurDyn.
- 2. Enter "Projectile\_Motion" in the Name box and click **OK** to create a new model.

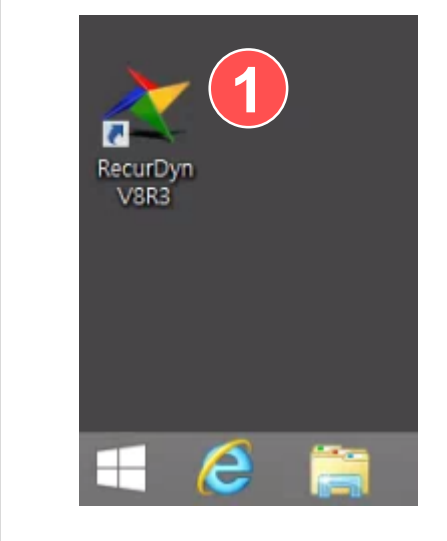

| Start RecurDyn  | (2)            |                           |                | ×          |
|-----------------|----------------|---------------------------|----------------|------------|
| New Model -     |                | shange the r              | nodel name     |            |
| Name            | Projectile_Mot | tion                      |                |            |
| Unit            | MMKS(Millime   | ter/Kilogram/Newton/Secon | d) 🔻           | Setting    |
| <u>G</u> ravity | -Y             |                           | •              | Setting    |
|                 |                |                           |                | <u>о</u> к |
| Open Model      |                |                           |                | Browse     |
| Recent Mode     | ls             |                           |                | Icons 💌    |
|                 | _              |                           |                |            |
| Single_Pend     | lulum.rdyn     | Free_Falling_Ball.rdyn    | Free_Falling_E | Ball.rdyn  |
|                 |                |                           |                | -          |
| 🗹 Show 'Start   | RecurDyn' Dial | og when starting          |                |            |

## 2. Creating a Ball Body

- On the Professional tab, in the Body group, click Ellipsoid.
- 2. Click to select **Point**, **Distance** for the modeling option.
- 3. Enter (0, 0, 0) and then (10) for the Command Input.

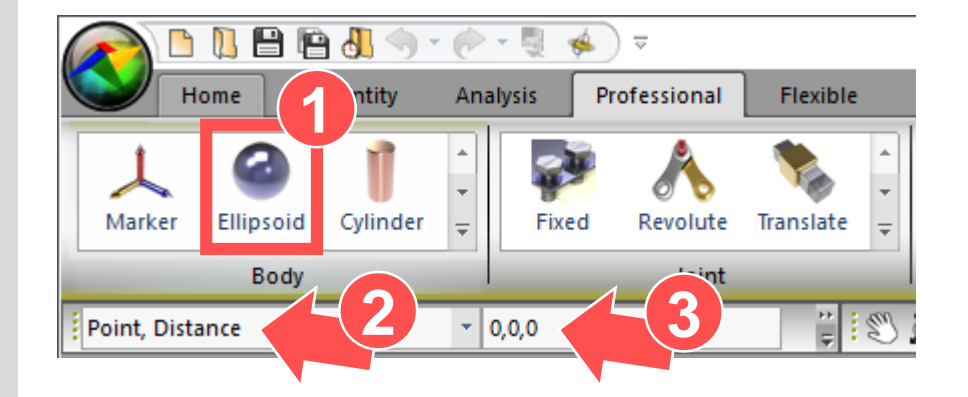

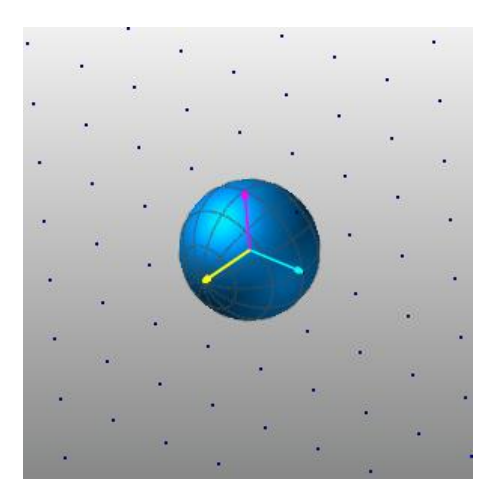

## 3. Adjusting the Icon Size

- 1. On the toolbar, click the Icon Control button.
- 2. Enter "20" for the Icon Size and Marker Size respectively.
- 3. Check if the icon size has changed on the work pane and then close the Icon Control dialog box.

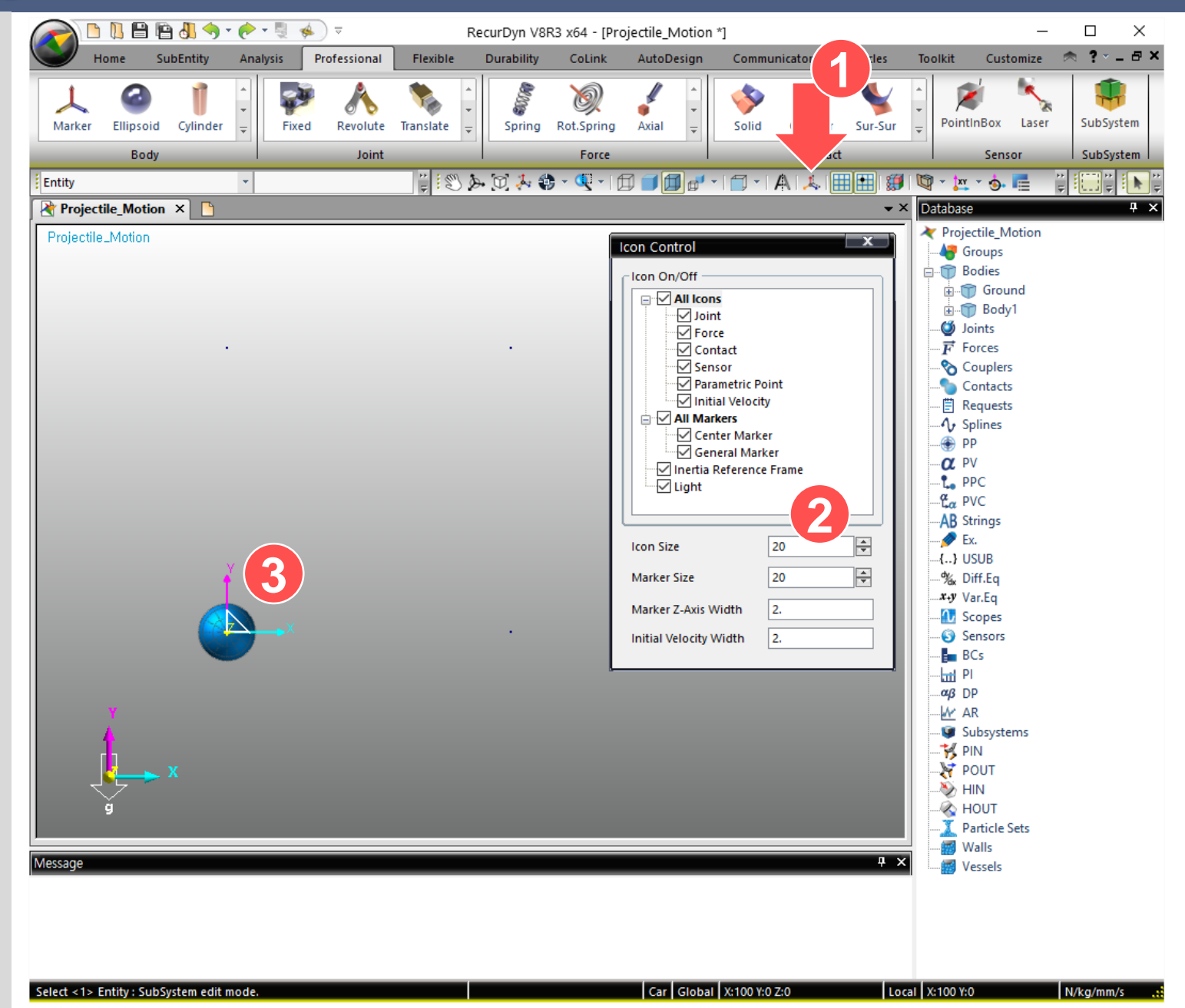

#### 4. Checking the Entity You Created and Changing the Nan

- 1. On the database pane to the right, right-click the ellipsoid body that you created, and then click **Rename**.
- 2. Change the name to **Ball**.

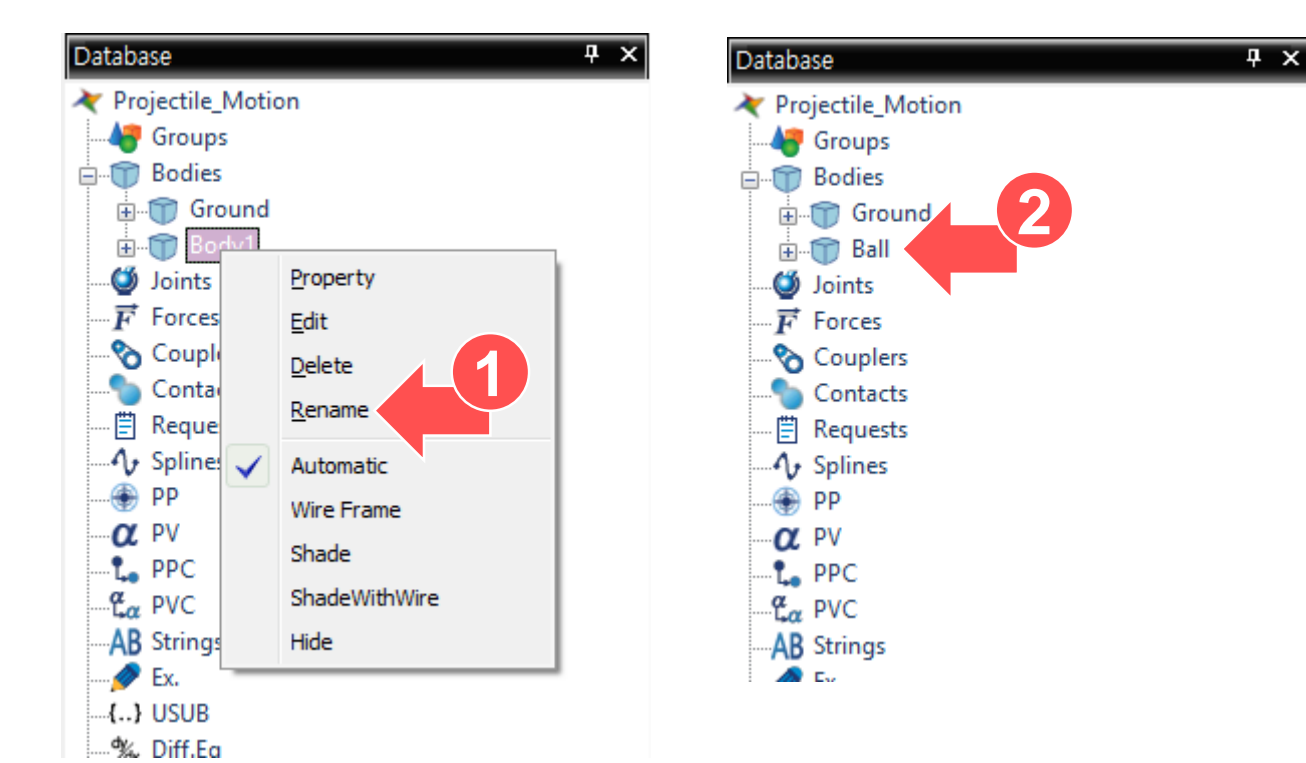

# 5. Configuring Initial Launch Conditions

#### (Initial Launch Conditions)

- Vx = 5000\*cos(60) = 2500 mm/sec.
- Vy = 5000\*sin(60) = 4330 mm/sec.
- 1. Right-click the created ball body, and then click **Properties**.
- 2. In the Properties of Ball dialog box, click the Body tab, and then click **Initial Velocity**.
- In the Body Initial Velocity dialog box, for the Translational Velocity pane, select the X and Y check boxes and enter the following values in the respective boxes.
  - X : 5000\*cos(60d)
  - Y: 5000\*sin(60d)
- 4. Click **Close** to close the dialog box.
- 5. Click **OK** to apply the changes.

|               | A  | Evila         |        |
|---------------|----|---------------|--------|
| KXX           | 1  | Cut           | Ctrl+X |
|               | Ē  | Сору          | Ctrl+C |
|               | ß  | Paste         | Ctrl+V |
|               | X  | Delete        | Del    |
| XX            | Ð  | Translate     | т      |
| $\mathbf{V}$  | ø. | Rotate        | R      |
|               | ٩  | Zoom          | z      |
|               | ۲  | View Center   | С      |
|               |    | Select Zoom   | S      |
|               | Ø  | Fit           | F      |
|               |    | View Control  | ×      |
|               |    | Rendering Mo  | ode 🕨  |
|               |    | Select All    | Ctrl+A |
|               |    | Select Box    |        |
|               |    | Select List   |        |
|               |    | Mesh          |        |
|               | 91 | Current Dired | tory O |
| $\overline{}$ |    | Properties    | Р      |

| Properties of Ball [ Current Unit : N/kg/mm/s/deg ] |                            |                 |            |       |               |
|-----------------------------------------------------|----------------------------|-----------------|------------|-------|---------------|
| General                                             | Graphic Prop               | erty Origin & ( | Drientatio | n Bod | У             |
| Mater                                               | Material Input Type        |                 | Library    |       | -             |
| Mater                                               | Material Type              |                 | Steel      |       | -             |
| Mass                                                | 3.28820031075732e-002      |                 |            |       |               |
| lxx                                                 | 1.31528012                 | 430293          | lxy        | 0.    |               |
| lyy                                                 | 1.31528012430293           |                 | lyz        | 0.    |               |
| Izz                                                 | 1.31528012                 | 430293          | Izx        | 0.    |               |
| Volum                                               | ie                         | 4188.7902047    | 3639       |       | Show Property |
| Center                                              | Center Marker CM           |                 |            |       |               |
| Inertia                                             | Inertia Marker             |                 |            |       | IM            |
| Initial                                             | Condition Initial Velocity |                 |            |       |               |
|                                                     |                            |                 | _6         |       |               |
| Scope                                               |                            |                 | ок         | Ca    | ncel Apply    |

| Body Initial Velocity    |                                 |          |  |  |  |
|--------------------------|---------------------------------|----------|--|--|--|
| Translational Velocity   |                                 |          |  |  |  |
| 🗹 X                      | 5000*cos(60d)                   | N I      |  |  |  |
| 🗹 Ү                      | 5000*sin(60d)                   | ~        |  |  |  |
| 🗎 Z                      | 0. F                            | v        |  |  |  |
| Referer                  | nce Marker Ground.InertiaMarker | N        |  |  |  |
| Rotatio                  | onal Velocity                   | $\equiv$ |  |  |  |
| 🗎 X                      | 0. F                            | v        |  |  |  |
| 🗎 Y                      | 0. F                            | v        |  |  |  |
| 🗎 Z                      | 0. F                            | v        |  |  |  |
| Reference Marker Ball.CM |                                 |          |  |  |  |
| 4 Close Cancel           |                                 |          |  |  |  |

## 6. Performing Dynamic Analysis

- On the Analysis tab, in the Simulation Type group, click Dyn/Kin (Dynamic/Kinematic Analysis).
- In the dialog box, click the General tab, enter "1" and "10000" for the End Time and Step respectively.
- 3. Click the Parameter tab, and select the "Match Solving Stepsize with Report Step" check box.
- 4. Click Simulate to run the simulation.

|                                                                                                    |                   | RecurDyn V8R3 x64 -           |                   |
|----------------------------------------------------------------------------------------------------|-------------------|-------------------------------|-------------------|
| Home SubEntity Analysis Professional                                                                                                    | : Durability      | CoLink AutoDesign Co          |                   |
| Image: Second condition     Image: Second condition     Image: Second condition | Pause Resume Stop |                               |                   |
| Simulation Type                                                                                                    | Sim Control       | Animation Con                 |                   |
|                                                                                                    |                   |                               |                   |
| Dynamic/Kinematic Analysis                                                                                                    |                   | Dynamic/Kinematic Analysis    |                   |
| General Parameter                                                                                                    | ] ]               | General Parameter             |                   |
| End Time 1.                                                                                                    | Pv                | Maximum Order                 | 2.                |
| Step 10000.                                                                                                    | Pv                | Maximum Time Step             | 1.e-002           |
| Plot Multiplier Step Factor 1.                                                                                                    | Pv                | Initial Time Step             | 1.e-006           |
| Output File Name                                                                                                    |                   | Error Tolerance               | 5.e-003           |
| _ Include                                                                                                    |                   | Integrator Type               | IMGALPHA 🔻        |
| Static Analysis                                                                                                    |                   | Numerical Damping             | 1. Pv             |
| Eigenvalue Analysis                                                                                                    |                   | Constant Stepsize             | 1.e-005           |
| State Matrix                                                                                                    |                   | Jac                           | 100.              |
| Frequency Response Analysis                                                                                                    |                   | Match Solving Stepsize with R | eport Step        |
|                                                                                                    |                   | End Time Condition            |                   |
| Hide RecurDyn during Simulation                                                                                                    |                   | Save                          |                   |
| Display Animation                                                                                                    |                   | 🔲 Import                      |                   |
| Gravity<br>X 0. Pv Y -9806.65 Pv Z 0.                                                                                                    | Pv                | Match Simulation End Time wit | th User Input     |
| Unit Newton - Kilogram - Millimeter - Second                                                                                                    |                   | Stop Condition                | EL                |
| Simulate OK                                                                                                    | Cancel            | 4                             | imulate OK Cancel |

#### 7. Checking the Results Graph in Plot

- 1. On the Analysis tab, in the Plot group, click Plot.
- 2. On the Plot database pane to the right, click Bodies, click Ball, and then doubleclick Pos\_TY and doubleclick Pos\_TX.
- 3. Click the Data Editor button.
- 4. Scroll the data sheet that appears below to the right and find the data whose Pos\_TY value is 0 to check the time required for the ball to reach the ground and the distance travelled in the xdirection (Pos\_TX).

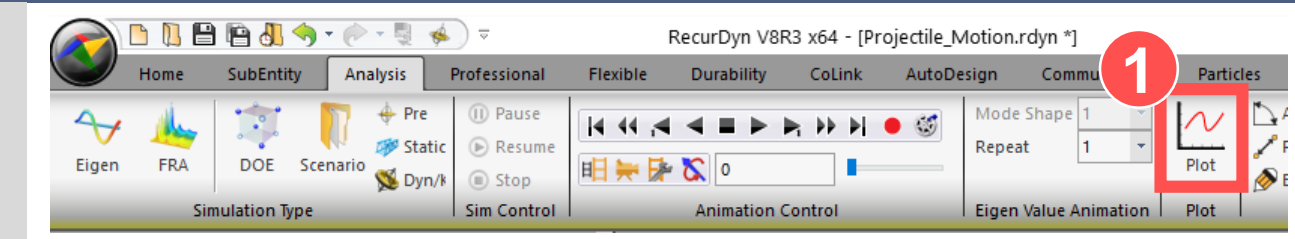

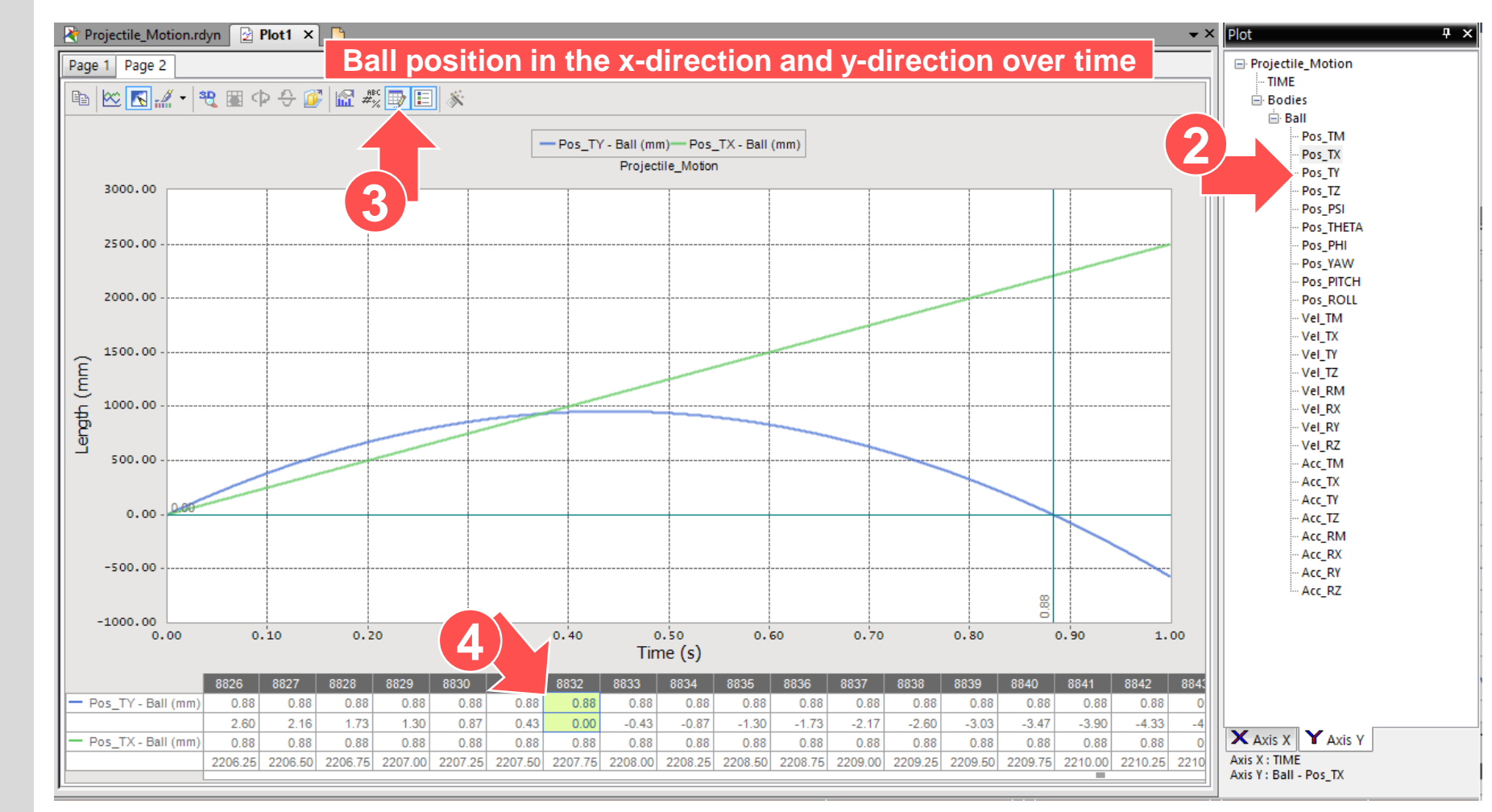

#### 8. Analytical Solution

- Refer to the initial launch conditions of the ball and
- the RecurDyn analysis results
- to calculate the time required for the ball to reach the ground and the distance travelled in the x-direction using the analytical solution, and compare the results with the RecurDyn results.

$$x_{0} = 0, x_{f} = R$$
  

$$y_{0} = 0, y_{f} = 0$$
  

$$V_{x_{0}} = 5000 \times \cos 60 = 2500 \text{ mm/s}$$
  

$$V_{x_{f}} = 5000 \times \sin 60 = 4330 \frac{\text{mm}}{\text{s}}$$
  

$$y_{f} = y_{0} + V_{y_{0}}t - \frac{1}{2}gt^{2}$$
  

$$0 = 0 + 4330t - 0.5 \times 9806 \times t^{2}$$
  

$$0 = (4330 - 4905t)t$$
  

$$t = 0.88 \text{ sec}$$

 $x_f = x_0 + V_{x_0}t$   $R = 0 + 2500 \times 0.88$ R = 2200 mm